## How do I find my Registration PIN/Alternate PIN?

- 1. Go to DegreeWorks on your Student Portal
- 2. Click on the "Plans" tab

|   | University                                                             | Degree Works<br>Advising and Degree Audit System                                    | n                                                                                                    |                                                 |
|---|------------------------------------------------------------------------|-------------------------------------------------------------------------------------|----------------------------------------------------------------------------------------------------|-------------------------------------------------|
|   | Help                                                                   |                                                                                     | Template Management                                                                                                    |                                                 |
| 2 | It I Name<br>Stephens, Mary E<br>Plans<br>Forma<br>Student Information | H Degree Major   V MBA Business (MBA)   Notes Petitions GPA Calc   View Save as PDF | Level Classification Attribute Last Audit Last Refresh   ) GN Graduate EMP Today Today at 2:34 am   Process New Class History Major & Minor Codes Course Attributes | 0                                               |
|   |                                                                        |                                                                                     | Save Save this audit with this ne                                                                                                    | (not frozen)<br>w description and freeze status |

3. Click on the notepad next to the Semester you are trying to register for or add/drop classes for\*

| Pre-Business                                                                                           | Active: Yes                                                                                      |
|----------------------------------------------------------------------------------------------------|--------------------------------------------------------------------------------------------------|
| Degree: Master of Business Admin (MBA)<br>Level: Graduate Nine Weeks                                   | Status: NOT LOCKED                                                                               |
| 2019-2020                                                                                              |                                                                                                  |
| Fall 2019, Total Credits: 6.0                                                                          |                                                                                                  |
| BUSA 100                                                                                               |                                                                                                  |
| BUSA 200 3.                                                                                            | D                                                                                                |
| degree or certificate requirements. Please conta<br>degree/certificate completion status, or to obtain | ct the Registrar's Office regarding this degree plan, your<br>a copy of your academic transcript |

4. Your PIN should be displayed as shown.

| Notes attached to: Fall 2019                  |                  |
|-----------------------------------------------|------------------|
| Note                                          | Author           |
| Registration Date: June 2030<br>PIN: 123456 4 | Stephens, Mary E |

## \*\*If the PIN is not displayed please contact your advisor\*\*

\*if you trying to find your PIN for Spring 2020, click the notepad next to Spring 2020, not the notepad next to Fall 2019